## PRINTING THE TO-DO LIST SUMMARY REPORT

- 1. Sign in to myCB.CastleBranch.com
- 2. Hover over **Document Center** and then click on **My Documents**.

3. A list of folders should expand to the right. **Click the folder with the same name as your tracker** - e.g. Clinical Requirements Fall 2016

4. Within this list, click on the file titled '**Results\_90**......'

5. Once the file name is selected, click the orange **download** button. This is your To-Do-List Summary Report.

| MESSAGES (4)                                                                  | y Documents                                                                                                    |                                                        |
|-------------------------------------------------------------------------------|----------------------------------------------------------------------------------------------------|--------------------------------------------------------|
| TO-DO LISTS                                                                   | ags 🕨                                                                                                    | Print Fax/Mail Cover Sheet                             |
| DOCUMENT CENTER  My Documents Share Documents Build Portfolio RESOURCE CENTER | ackground Check   Confirmation_901607251131570_     ertifications   Unitide 1 pdf     Unitide 1 pdf   File Description:undefined     Trug Test   Results_9016072511315700.pdf     surance   Upload File     Upload File   Upload File     Share   Merge ▶   Reminder ▶ | Merge Queue (0)<br>Size: 41K Date Uploaded: 07/28/2016 |
|                                                                               | Add Folder<br>Edit Folders                                                                                                    |                                                        |

If you have trouble retrieving your Summary Report, please contact the Service Desk at: 888.914.7279

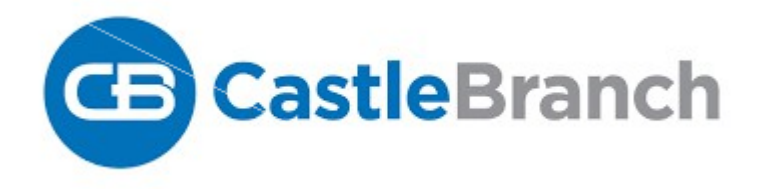